## Guida per gli studenti all'utilizzo dell'app UPOfrequency (utilizzo per la rilevazione della frequenza alle lezioni)

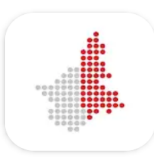

Upofrequency

EasyStaff S.r.l.

L'app UPO frequency è reperibile sia sul Play Store di Android per smartphone e tablet con sistema operativo Andorid (4.3 e versioni successive), sia sullo store di Apple per iPhone e iPad con sistema operativo iOS (iOS 11.0 o versioni successive).

Una volta scaricata e installata (l'app occupa circa 16 MB), essa si presenta con questa schermata (per un dispositivo in cui è impostata la lingua italiana o inglese):

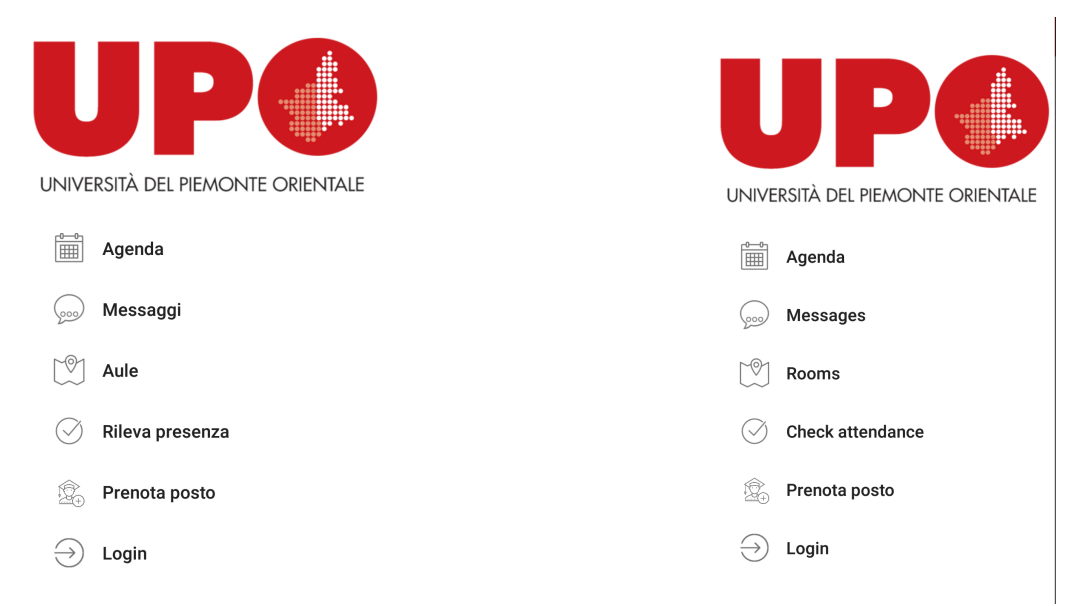

Per accedere alla funzionalità di registrazione della propria presenza a una data lezione cliccare su " *Rileva presenza / Check attendance*":

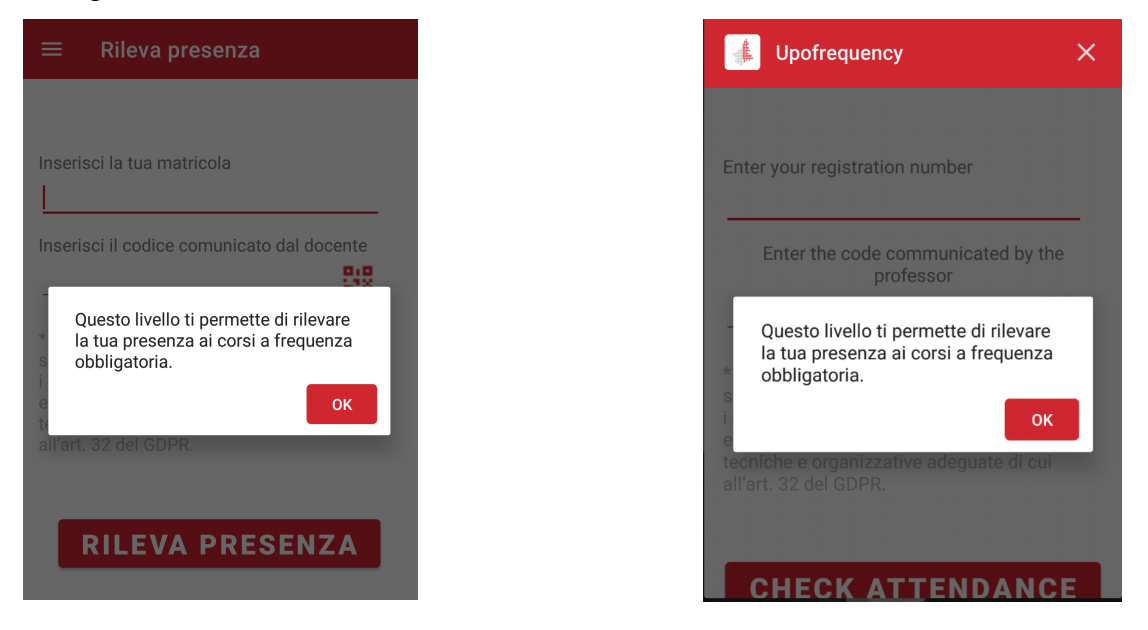

Quindi, immettere la propria matricola nel campo "*matricola / registration number*" e rimanere in attesa della comunicazione del codice numerico da parte del docente :

| ≡ Rileva presenza                                                                                                    |                                                                                                    |
|----------------------------------------------------------------------------------------------------|----------------------------------------------------------------------------------------------------|
| Inserisci la tua matricola<br>Inserisci il codice comunicato dal docente                                                                                                    | Enter your registration number<br>Enter the code communicated by the<br>professor                                                                                                    |
| * Ai sensi e per gli effetti degli artt. 12 e<br>ss. del GDPR, desideriamo informarti che<br>i dati personali saranno registrati, trattati<br>e conservati in ottemperanza delle misure<br>tecniche e organizzative adeguate di cui<br>all'art. 32 del GDPR. | * Ai sensi e per gli effetti degli artt. 12 e<br>ss. del GDPR, desideriamo informarti che<br>i dati personali saranno registrati, trattati<br>e conservati in ottemperanza delle misure<br>tecniche e organizzative adeguate di cui<br>all'art. 32 del GDPR. |
| RILEVA PRESENZA                                                                                                    | CHECK ATTENDANCE                                                                                                    |

Una volta digitato il codice è sufficiente cliccare su *RILEVA PRESENZA / CHECK ATTENDANCE* per veder rilevata la propria partecipazione alla lezione.

**Importante**: al termine della rilevazione ricordare al docente di interromperla, altrimenti le timbrature non verranno registrate subito.